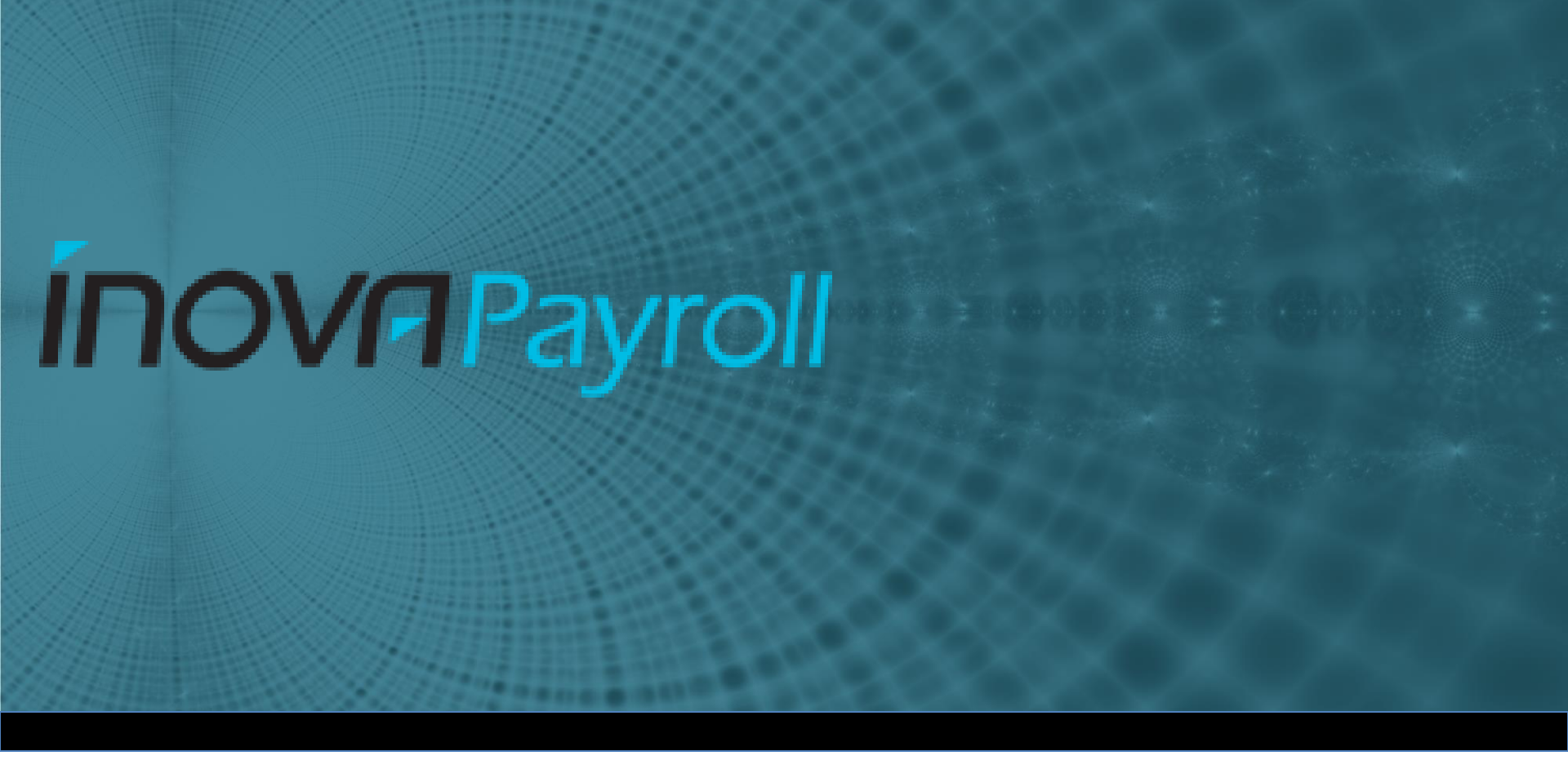

#### ACA: 2022 Year End

## Important Dates for 1095-C form Delivery

- December is when you can begin the ACA Data Review
- 1/1 create & populate 1095-C forms for review (Earliest)
- 1/31 Original Deadline Provide 1095-C forms to employees
- 3/2 forms must be postmarked or delivered to employees
- 2/28 paper filing deadline with IRS
- 3/31 electronic Filing with the IRS (we will be doing E-file)

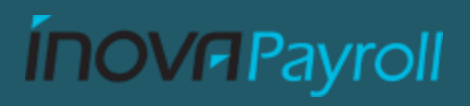

### Affordability

| Calendar Year | Federal Poverty | Afordability | Maximum Monthly |
|---------------|-----------------|--------------|-----------------|
|               | Line (FPL)      | Percentage   | Contribuition   |
| 2023          | \$13,590        | 9.12%        | 103.28          |
| 2022          | \$12,880        | 9.61%        | 103.15          |
| 2021          | \$12,760        | 9.83%        | 104.53          |

- Federal poverty level
- Rate Of Pay based on 30 hours a week
- W-2 based on box 1 of W-2 (not a good strategy)

## **Employee Setup**

| MY TEAM                                | Feedback                                                     |                 |    |                  |  |
|----------------------------------------|--------------------------------------------------------------|-----------------|----|------------------|--|
| ACA 👻 🔆                                | My Team/Employee Information/Employee Profile                |                 |    |                  |  |
|                                        |                                                              | ACA Profile     |    |                  |  |
| ACA Timeline Overview                  | Manage Employee's ACA Timeline                               | ACA Profile     |    | Effective Date * |  |
|                                        |                                                              | Full-time Hours | EQ | 01/01/2012       |  |
| Date Range: 05/01/2020 -<br>11/01/2020 | <ul> <li>Last Calculated:<br/>11/06/2020 03:46 am</li> </ul> | + Add           |    |                  |  |
| ACA Profile Full-time H                | ours Effective Date 01/01/2012                               |                 |    |                  |  |

ACA Profile (Assigned on the ACA tab of the Employee Information Screen)

- Full Time / Non-Variable / Salary expecting an offer of medical coverage after waiting period
- Variable / Hourly measurement period to determine 130hr per month avg.
- Non Employee will not be counted as an employee on the 1094-C
- Union &/or International may also exist.

AN ACA PROFILE SHOULD BE ASSIGNED TO EVERY PERSON ENTERED INTO THE SYSTEM

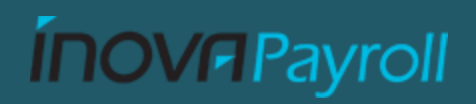

## **Employee Setup**

| Benefit           |                  |   |
|-------------------|------------------|---|
| Benefit           | Effective Date * |   |
| Standard Benefits | 12/31/1900       |   |
| + Add             |                  | Ī |

**Benefit Profile** Assigned to everyone who is eligible for Medical Benefits.

- Assigned to all employees offered benefits.
- The date should be the date the coverage would become effective even if waived, this can be skipped for new hires due to new ACA settings.
- Blank Benefit Profile or a Benefit Profile called "Not Eligible" with no plans inside of it means no offer of benefits to that employee..

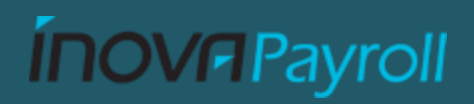

#### Managing Employee Changes New Hires

#### Add ACA Profile: Employee Information > ACA Tab

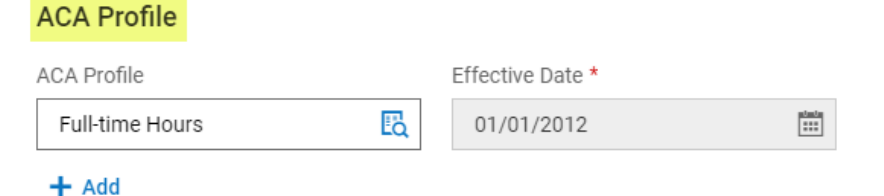

#### Add a Benefit Profile: Employee Information > Main Tab > Profiles

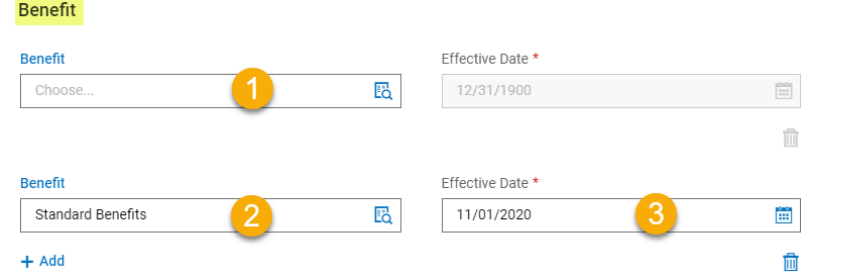

Add Benefit Plans: Employee Information > Benefit Plans Section

|   | Benefit Plan Name                | Coverage Name            |
|---|----------------------------------|--------------------------|
| 0 | medical - High<br>Deductible HSA | Waived                   |
| 0 | medical - High<br>Deductible HSA | Employee Only            |
| 0 | medical - High<br>Deductible HSA | Employee +<br>Spouse     |
| 0 | medical - High<br>Deductible HSA | Employee +<br>Child(ren) |
| 0 | medical - High                   | Family                   |

Ínova Payroll

### Managing Employee Changes Terminations

#### Employee Benefit Plan

| Benefit Plan Effective From   | Benefit Plan Effective To |
|-------------------------------|---------------------------|
| 01/01/2016                    | 12/31/9999                |
| Deduction #1 Effective From * | Deduction #1 Effective To |
| 01/01/2016                    | 12/31/9999                |
| Coverage Effective From *     | Coverage Effective To     |
| 01/01/2016                    | 07/31/2020                |

- Terminate Employee
- End Benefit Elections (Coverage Date)

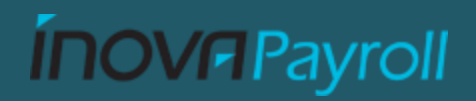

### Managing Employee Changes Terminations

| BACK Home Company Settings T                                  |                                          |                       |              |
|---------------------------------------------------------------|------------------------------------------|-----------------------|--------------|
| BENEFIT PLAN                                                  |                                          |                       |              |
| Benefit Type                                                  | Medical                                  |                       |              |
| Name*                                                         | medical - High Deductible HSA            |                       |              |
| Description                                                   | High deductible medical plan with an HSA | A                     |              |
| Active                                                        | ✓                                        | -                     |              |
| Certificate #                                                 |                                          |                       |              |
| Policy #                                                      |                                          |                       |              |
| Coverage                                                      | Provided thro                            | ugh End of Term Month | $\checkmark$ |
| Cobra Eligible<br>Coverage Provided through End of Term Month | $\checkmark$                             |                       |              |

If you have HR this setting can help with end dating coverage for terminated employees. Checked means the end of the month, unchecked will assume date of termination. Should reduce 12/31/9999 dates that are accidentally left active.

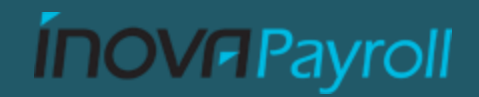

### Managing Employee Changes Re-hires

- Identify all re-hires for 2022.
- Make Sure that the benefit profiles are properly dated. Showing when they would had been active or not for medical coverage.
- Review the ACA Timeline or 1095-C forms creating any manual edits that are needed

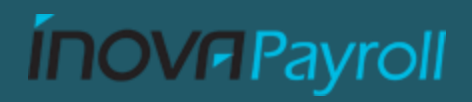

### Managing Employee Changes $FT \rightarrow PT$ Changes

Remember that an employee's employment status — the label (Employee Type) an employer uses to distinguish between different classes of employees, often based on their expected work schedule — is not the same as an employee's ACA status. For example, you may change an employee's Employee Type from full-time to part-time in June, but the employee may continue to be considered ACA full-time for the rest of the year.

| Form/Status                         | MAY 2020 | JUN 2020 | JUL 2020 | AUG 2020 | SEP 2020 | OCT 2020 | NOV 2020 |
|-------------------------------------|----------|----------|----------|----------|----------|----------|----------|
| ACA Rule Processing                 | Info     | Info     | Info     | Info     | Info     | Info     | Info     |
| Line 14 Codes (Series 1)            | 1E       | 1E       | 1E       | 1E       | 1E       | 1E       | 1E       |
| Line 15 (Employee Only Lowest Cost) | 120      | 120      | 120      | 120      | 120      | 120      | 120      |
| Line 16 Codes (Series 2)            | 2C       | 2C       | 2C       | 2C       | 2C       | 2C       | 2C       |
| Hours                               | -        | -        | -        | -        | -        | -        | -        |
| Month Status                        | -        | -        | -        | -        | -        | -        | -        |
| ACA Status                          | FT       | FT       | FT       | FT       | FT       | FT       | FT       |

Employees with an ACA Status of FT for any Month will Generate a 1095-C Form

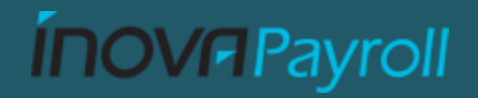

### **Employee Setup**

#### My Info> My Reports > My Saved Reports

(Turn on Other's Settings) Saved As Name = **ACA Setup Review** 

Others' Settings

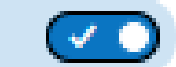

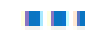

(1)

Full Time Hourly or Salaried Employees (including Terminations)

<u>MUST</u> have <u>BOTH</u> a Benefit Profile and ACA Profile. Even if they waived coverage. Part Time/Variable Employees (including Terminations) <u>MUST</u> have an ACA Profile. IF you offer Benefits to Part Time Employees or they met the hours they should also have the proper Benefit Profile.

Non Employees/1099/International/User only/Test/Not in Payroll/Temp-Agency <u>MUST</u> have an ACA Profile marking them as Non Employees or International

An Employee Must Have An ACA Profile To Have A 1095-C Form Created

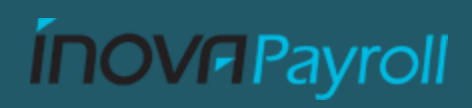

### **Compliance Alerts**

#### Team > HR > ACA > ACA Data Summary

|                                   | Rows [System] -           |                              |                    | Dates:<br>This Year <b>Y</b> (1) | •                    |
|-----------------------------------|---------------------------|------------------------------|--------------------|----------------------------------|----------------------|
| $\downarrow^2$ Month $\checkmark$ | Affordable Plan Offered 🔻 | Minimum Value Plan Offered 👻 | Compliance Alert 👻 | Approaching ACA FT 👻             |                      |
| = •                               | = •                       | = •                          | = •                | = 💌                              | 5                    |
|                                   |                           |                              |                    |                                  | $\overline{\otimes}$ |
|                                   |                           |                              |                    |                                  |                      |
| December                          | 55                        | 55                           | 2                  | 0                                |                      |
| November                          | 54                        | 54                           | 2                  | 0                                |                      |
| October                           | 54                        | 54                           | 2                  | 0                                |                      |
| September                         | 54                        | 54                           | 2                  | 0                                |                      |
| August                            | 54                        | 54                           | 2                  | 0                                |                      |
| July                              | 55                        | 55                           | 0                  | 0                                |                      |

#### **Some Reasons for Compliance Alerts**

- Employee is ACA Full Time Status but does not have a Benefit Profile assigned to them
- The plan is not considered affordable by ACA guidelines
- The employee is ACA full-time for the current stability period, but benefits were terminated.
- Employee was not offered Benefits and is considered Full Time by ACA guidelines (Averaged 130hrs per month)
- New benefit plans were not added to the Benefit Profile.
- Base Compensation does not reflect the full Calendar year.

**ÍNOVA**Payroll

### After Corrections Recalculate Each Employee

| ← ACA Timeline                                  |                                                                                                    | SAVE                                                    | RECALCULATE   |
|-------------------------------------------------|----------------------------------------------------------------------------------------------------|---------------------------------------------------------|---------------|
| Don Brown (3) 🧞 Date Range                      | 05/01/2020 - 11/01/2020 - Last Calculated: 11                                                                                                    | /06/2020 03:46                                          | am            |
| JUMP TO<br>ACA Profile<br>Form 1095-C<br>Status | August 2020 Compliance Alert: Employee has no<br>plan.<br>September 2020 Compliance Alert: Employee has<br>Value plan.<br>October 2020 Compliance Alert: Employee has no<br>plan.<br>Show more (1) | t been offered I<br>s not been offer<br>ot been offered | Minimum Value |
| Measurement                                     | ACA Profile                                                                                                    | nate *                                                  |               |
|                                                 | Full-time Hours     EQ     01/01/2                                                                                                    | 012                                                     |               |

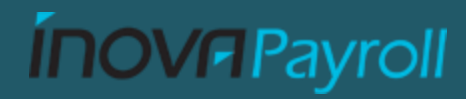

## After Corrections Recalculate All Employees

#### Team > HR > ACA > Employee ACA Actions

#### Employee ACA Actions

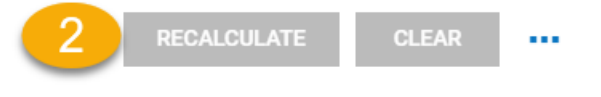

1 of 2 103 Rows Default new -

|   |       |          | Employee Id | - | Badge | • | Username | - | First Name 🔻  | Last Name 🔻   | in Payroli | <b>^</b>  |
|---|-------|----------|-------------|---|-------|---|----------|---|---------------|---------------|------------|-----------|
|   | Selec | t On Pa  | age (100)   | - | =     | • | =        | - | starts with 💌 | starts with 💌 | All        | ຽ         |
|   | Selec | t All (1 | 03) 🚺       |   |       |   |          |   |               |               |            | $\otimes$ |
|   |       | 20       |             | 1 |       |   | JBIRD    |   | John          | Bird          | Yes        |           |
|   | R     | 20       |             | 2 |       |   | wjordan  |   | William       | Jordan        | Yes        |           |
|   |       |          |             | 3 |       |   | Dbrown   |   | Don           | Brown         | Yes        |           |
|   |       | 20       |             | 4 |       |   | 004      |   | Cindy         | Jackson       | Yes        |           |
|   |       | 20       |             | 5 |       |   | 005      |   | Jessica       | Johnson       | No         |           |
|   | P     | 20       |             | 6 |       |   | 006      |   | Sarah         | Edwards       | Yes        |           |
| 1 |       |          |             | 7 |       |   | 007      |   | Ron           | Lankford      | Yes        |           |

#### THIS CAN TAKE A WHILE TO COMPLETE

**Y**(0) 🗎 🕶 🚥

**V** Payroll

## **ACA Form Contact Information**

- Company contact information Should be Updated if needed.
- Admin> Company Settings > Global Setup > Company Setup > ACA Tab
  - If the ACA tab is not visible, please contact your Account Manager.

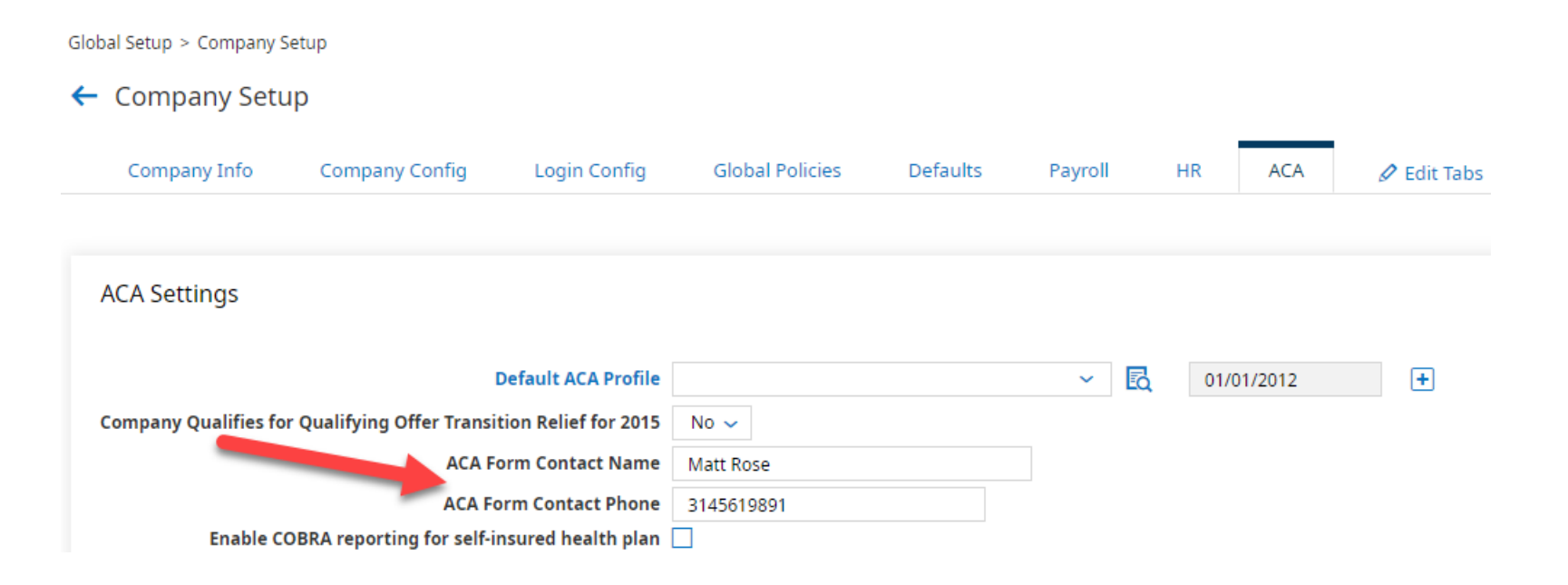

## **Self-Insured Plans**

- All dependents must be in the system with Social Security #s and Date of Births. These dependents must also be assigned to the benefit coverage.
- If you had a self-insured health plan during any part of 2022 verify that your plan is marked correctly with a check for being self-insured or a no check for not being self-insured. This is located within the plan's details, in the Benefit Plan section.

| Benefit Type                                | Medical        |        |                    |         |   |
|---------------------------------------------|----------------|--------|--------------------|---------|---|
| Name*                                       | Medical Buy Up | )      |                    |         |   |
| Description                                 | Buy Up Medica  | l Cove | rage that is FSA E | ligible |   |
| Active                                      | $\checkmark$   |        |                    |         |   |
| Certificate #                               |                |        |                    |         |   |
| Policy #                                    |                |        |                    |         |   |
| Effective From*                             | 01/01/2016     | То     | 12/31/9999         |         |   |
| Eligibility Filter                          | All Accounts   |        |                    |         | Q |
| Cobra Eligible                              |                |        |                    |         |   |
| Coverage Provided through End of Term Month |                |        |                    |         |   |
|                                             |                |        |                    |         |   |
| Plan is Self-insured                        | <u>×</u>       |        |                    |         | _ |

**ÍNOV**A Payroll

## **1095-C Creation**

Creating your 1095-C forms is easy. The system will assist in detecting who should and who should not get a 1095-C form. **Team> HR> ACA> Forms> Employee Forms 1095-C**, Select the year 2022 and select "MASS ADD NEW"

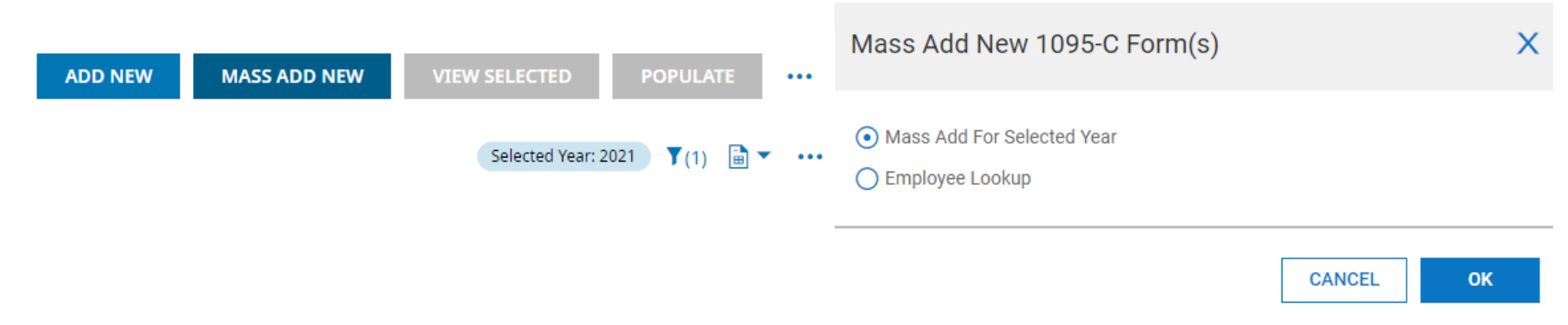

Leave the default selection to be "Mass Add For Selected Year" this will create unpopulated 1095-C forms based on the following criteria:

- Showing an ACA Status of FT for any month of the Selected Year.
- Showing an ACA Status of PT for any month of the Selected Year AND the employee is enrolled in any Self-Insured Medical Benefit Plan with the Effective Dates within the Selected Year. (excluding Waived records)

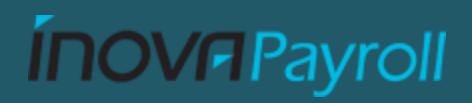

# **1095-C Population**

- Team> Benefits> ACA> Forms> Employee Forms 1095-C, Select the year 2022 ,Click the select all, Click on the "...", and select "MASS POPULATE".
- Populating the forms will pull the information from the Employees ACA TimeLine that has been collected at the end of each month and populate their 1095-C form.
- This data is viewable on the employee's ACA Timeline at anytime.

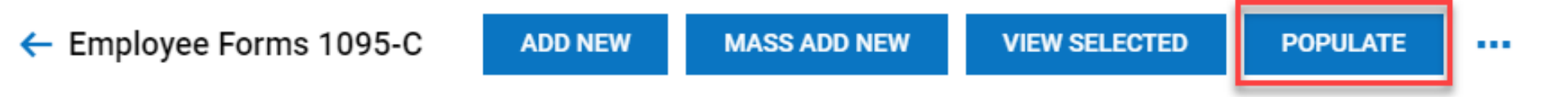

You will not want to create or populate the 1095-C forms until the 2022 calendar has ended, January 1<sup>st</sup> at the earliest.

## COBRA

#### Fully Funded:

• You must report the offer of COBRA Coverage, with the COBRA Rate in line 15, for those that are still under your Employment. (Coverage dropped due to moving to part-time or a reduction in hours)

#### Self-Funded

- You must report the offer of COBRA Coverage, with the COBRA Rate in line 15, for those that are still under your Employment.
- Those who were on COBRA Coverage due to termination, Including dependents.
- Those who were on COBRA but were not employed by you in 2022, including dependents. These forms will need to be manually created.

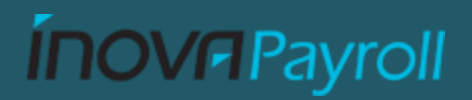

## 1095-C Review & Finalize

- Team> Benefits> ACA> Forms> Employee Forms 1095-C, change the selected year to 2022 this will display all 1095-C forms that have been created.
- The two tools that you will use most will be the Mass View and Mass Finalize

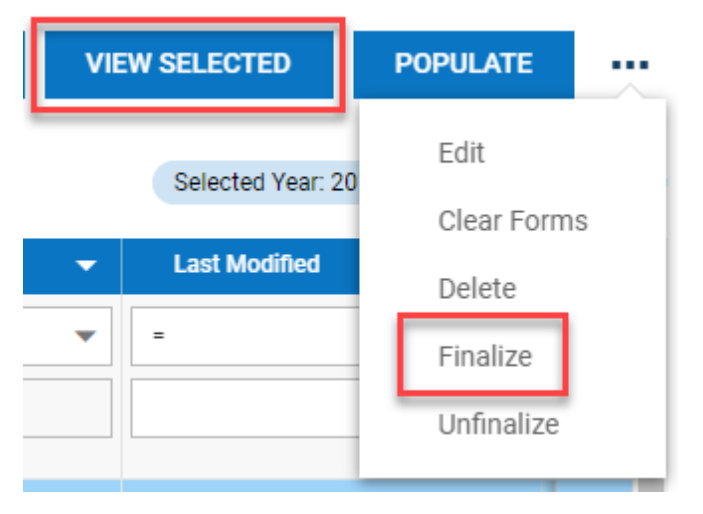

View Selected - To go one by one through the forms, you can click on the SELECT ALL and then click on MASS VIEW. From here you can go through each form individually and finalize. The form is completely editable until you hit the Finalize Form Button. Finalize – If you have your 1095-C list reviewed and verified the forms are accurate, you can MASS FINALIZE by selecting those you wish and clicking MASS FINALIZE.

The form is completely editable unless it is Finalized. There is an UNFINALIZE if you make a mistake.

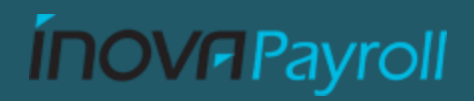

## **1094-C Creation**

- The 1094-C will be created prior to the filing process. To make sure all exclusions and inclusions of forms are properly accounted for up until the minute before we do not recommend creating your 1094 until your forms have been completed and as close to filing as possible.
- If you have multiple entities that make one ALE group, we will need the Federal EIN number and the exact company name that goes with That EIN Number. This can be provided to your account Representative via an email Ticket

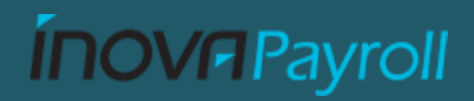

# Filing Your Forms

- Our goal is to have everything filed a week before the 03/31 deadline.
- 3/31 All forms must be Filed
- Finalized forms may be electronically filed by Inova any time after 01/31/2022

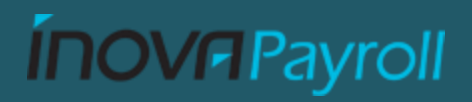

## Individual State Requirements

- Inova will file all forms with the IRS
- Inova will NOT file forms with individual States unless previously arranged.
  - California
  - Massachusetts
  - New Jersey
  - Rhode Island
  - District of Columbia

We will support you in the filing of your state forms if it is required of you. Most of these states only require the employer to file if you are using any form of a self-funded plan. For fully funded plans the insurance carrier is typically filing this information. **PLEASE CHECK ON YOUR STATE REQUIREMENTS** if you are working in any of the above states. Verify with your carrier that they are fulfilling the requirement for you.

#### **ÍNOV** Payroll

#### Questions....

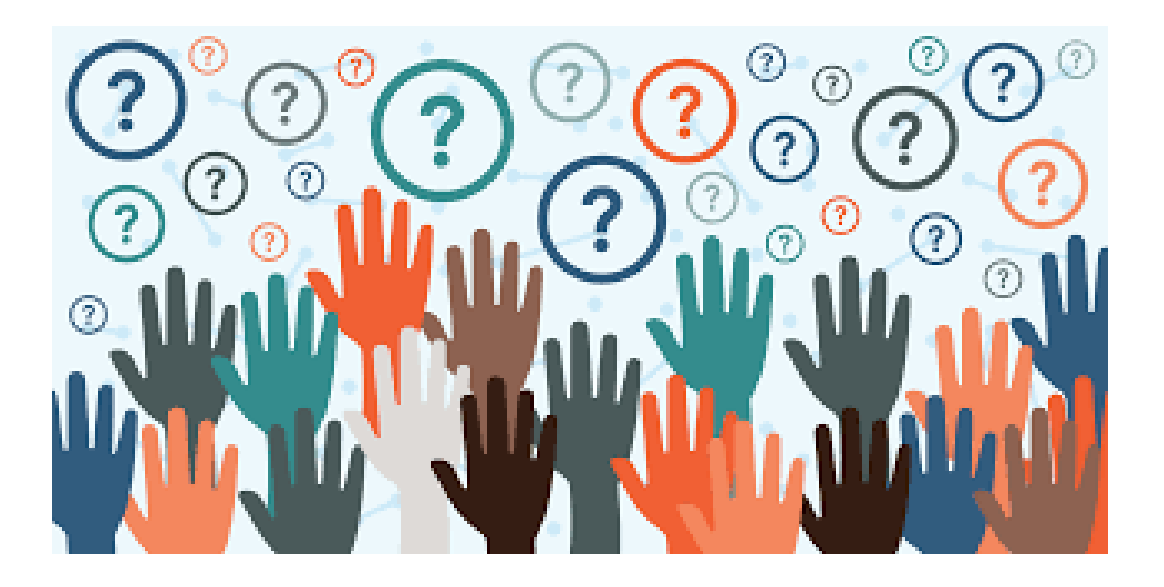

Please e-mail your questions to <u>advancedHCM@inovapayroll.com</u> and we will do our best to answer them as timely as possible.

**INOV** Payroll